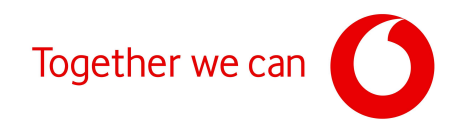

# <u>ΟΔΗΓΟΣ ΡΥΘΜΙΣΗΣ ΣΤΑΤΙΚΗΣ</u> ΔΙΕΥΘΥΝΣΗΣ (STATIC IP) ΓΙΑ ΤΟ <u>ΕΣΩΤΕΡΙΚΟ ΔΙΚΤΥΟ</u>

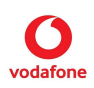

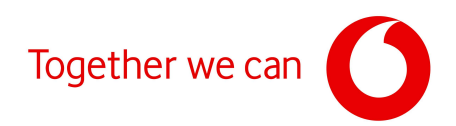

## ΟΔΗΓΟΣ ΡΥΘΜΙΣΗΣ ΣΤΑΤΙΚΗΣ ΔΙΕΥΘΥΝΣΗΣ (STATIC IP) ΓΙΑ ΤΟ ΕΣΩΤΕΡΙΚΟ ΔΙΚΤΥΟ ΣΤΟ ROUTER

## Για την απόδοση μιας στατικής διεύθυνσης σε μια συσκευή (π.χ. POS) ακολουθούμε τα παρακάτω 4 βήματα:

 Εισαγωγή στην σελίδα διαχείρισης του Router (Login)
 Για όλα τα Router της Vodafone η σελίδα διαχείρισης είναι η 192.168.2.1 και
 μπορείτε να μεταβείτε πληκτρολογώντας την σε έναν περιηγητή της
 επιλογής σας. Ειδικότερα για το OXYGEN & το AETHRA η διεύθυνση URL
 είναι η 192.168.1.254 και για το Fritz!Box η 192.168.178.1.

Προσοχή: Σε περίπτωση που έχει προηγηθεί αλλαγή του εσωτερικού δικτύου σε κάτι διαφορετικό από το 192.168.2.xx, την 192.168.1.xx ή 192.168.178.xx, (π.χ. 10.20.30.x) θα πρέπει να πληκτρολογήσετε την νέα IP, για παράδειγμα 10.20.30.12.

## 2. Μείωση εύρους δυναμικών διευθύνσεων (dynamic IP) στον DHCP του Router μας.

Εξ' ορισμού, το router αποδίδει δυναμικά το σύνολο των διαθέσιμων διευθύνσεων του δικτύου 192.168.2.xx, δηλαδή, εξαιρώντας την 192.168.2.1 που είναι δεσμευμένη για τον ίδιο το router καθώς και τις reserved 192.168.2.0 και 192.168.2.255, δυναμικά αποδίδονται 253 διευθύνσεις (192.168.2.2 – 192.168.2.254).

Για να μπορέσουν κάποιες διευθύνσεις να τις αποδοθούν στατικά, θα πρέπει να μεταβληθεί το εύρος των διαθέσιμων δυναμικών διευθύνσεων ανάλογα με το πλήθος των στατικών διευθύνσεων που επιθυμείτε.

Προτείνεται να εξαιρείται από τη δυναμική απόδοση ένα μικρό πλήθος διευθύνσεων στο τέλος του διαθέσιμου εύρους, και πιο συγκεκριμένα να δεσμεύεται για στατική απόδοση το εύρος 192.168.2.241 – 192.168.2.254. Για να επιτευχθεί αυτό, μεταβάλετε το εύρος των διευθύνσεων που είναι διαθέσιμες για δυναμική απόδοση στο διάστημα 192.168.2.2 – 192.168.2.240.

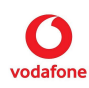

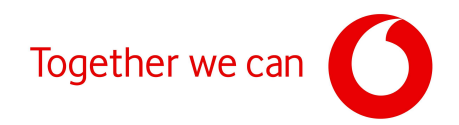

Ανάλογα το μοντέλο router που διαθέτετε μπορείτε να μεταβείτε στην συγκεκριμένη σελίδα για να ακολουθήσετε αναλυτικά τον αντίστοιχο οδηγό. <u>Consumer</u>

- H267A|ZTE
- H268Q|ZTE
- o H300s | Sercomm
- Power Station Wi-Fi 6 | Sercomm
- Fritz!Box 7490

#### <u>Business</u>

- o H267A|ZTE
- o H268Q|ZTE
- o OXYGEN | IVV34200, HPV15400, OLV65204, OLV65402, OJV55800
- AETHRA | BG8542EWAC, BG8544EWAC

Προσοχή: Το συγκεκριμένο βήμα (βήμα 1) θα πρέπει να επαναλαμβάνεται κάθε φορά που γίνεται επαναφορά στις εργοστασιακές ρυθμίσεις ή / και αντικατάσταση του router.

## Επιλογή στατικής διεύθυνσης (static IP) για μια συσκευή δικτύου (π.χ. POS).

Για την απόδοση στατικής διεύθυνσης επιλέγετε μεταξύ του εύρους που δεσμεύτηκε στο προηγούμενο βήμα για στατική απόδοση, στο παράδειγμά μας το 192.168.2.241 – 192.168.2.254.

#### <u>Προσοχή:</u>

 Η απόδοση της στατικής διεύθυνσης, άρα και του συγκεκριμένου βήματος (βήμα 2) πρέπει να γίνεται εκ νέου αν υπάρξει επαναφορά στις εργοστασιακές ρυθμίσεις ή / και αντικατάσταση του router.

 Η διεύθυνση που επιλέγεται σ' αυτό το βήμα (όπως και όλες οι υπόλοιπες που ανήκουν στο εύρος που έχει εξαιρεθεί στο βήμα (1), δε μπορεί προφανώς να αποδοθεί πλέον δυναμικά από το router, θα πρέπει όμως παράλληλα να λαμβάνεται μέριμνα ώστε η διεύθυνση αυτή να μην παραμετροποιηθεί στατικά και σε καμία άλλη συσκευή του ίδιου τοπικού δικτύου.

 Παραμετροποίηση δικτυακής συσκευής (π.χ. ταμειακή μηχανή) που επιθυμείτε να επικοινωνεί με αυτή στην οποία αποδόθηκε η στατική διεύθυνση (π.χ. POS) που επιλέξατε στο βήμα 3.

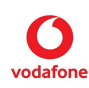

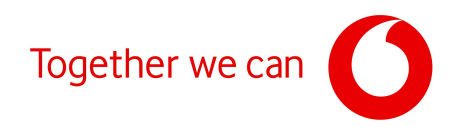

## H267A & H268Q |ZTE (Consumer/Business)

 Αφού κάνετε Login χρησιμοποιώντας τα στοιχεία της ετικέτας, επιλέξτε πρώτα 'Local Network'και μετά 'LAN' (βλέπε παρακάτω)

| Status        | IPv4 IPv6                                                                 |  |
|---------------|---------------------------------------------------------------------------|--|
| WIAN          |                                                                           |  |
| LAN           | Page Information                                                          |  |
| Routing       | This page provides the function of LAN (IPv4) parameter(s) configuration. |  |
| FTP           | Allocated Address (DHCP)                                                  |  |
| UPnP          |                                                                           |  |
| DMS           | DHCP Server                                                               |  |
| Samba Service |                                                                           |  |
| DNS           | Public IP Address                                                         |  |
|               | ► DHCP Binding                                                            |  |

- Από τις διαθέσιμες επιλογές για ανάπτυξη, επιλέξτε 'DHCP Server'.
- Ακολούθως, παραμετροποιείτε το πεδίο 'DHCP End IP Address' σε μια μικρότερη τιμή από το 254. Για παράδειγμα, 192.168.2.240
- Στην συνέχεια πατήστε 'Apply' (βλέπε παρακάτω)

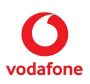

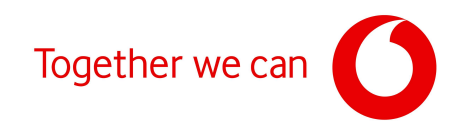

| Home          | Internet                                  | Local Network                | VolP          | Management & Diagnosis |
|---------------|-------------------------------------------|------------------------------|---------------|------------------------|
| Status        | IPv4 IPv6                                 |                              |               |                        |
| WLAN          |                                           |                              |               |                        |
| LAN           | Page Information                          |                              |               |                        |
| Routing       | This page provides the function           | of LAN (IPv4) parameter(s) c | onfiguration. |                        |
| FTP           | <ul> <li>Allocated Address (F)</li> </ul> |                              |               |                        |
| UPnP          | <ul> <li>Allocated Address (L</li> </ul>  | (HCP)                        |               |                        |
| DMS           | - DHCP Server 1.                          |                              |               |                        |
| Samba Service | • Drice server                            |                              |               |                        |
| DNS           | DHCP Server                               | ● On ○ Off                   |               |                        |
|               | LAN IP Address                            | 192 . 168 . 2 . 1            |               |                        |
|               | Subnet Mask                               | 255 , 255 , 255 , 0          |               |                        |
|               | DHCP Start IP Address                     | 192 . 168 . 2 . 2            | 2             |                        |
|               | DHCP End IP Address                       | 192 . 168 . 2 . 240          | <b>C</b> .    |                        |
|               | Secondary IP                              | ⊛On ○Off                     |               |                        |
|               | Secondary IP Address                      | 10 . 150 . 71 . 209          |               |                        |
|               | Secondary Subnet Mask                     | 255 . 255 . 255 . 240        |               |                        |
|               | Secondary Start IP Address                | 10 . 150 . 71 . 210          |               |                        |
|               | Secondary End IP Address                  | 10 . 150 . 71 . 222          |               |                        |
|               | ISP DNS                                   | ○ on                         |               |                        |
|               | Primary DNS                               | 192 . 168 . 2 . 1            |               |                        |
|               | Secondary DNS                             | 0.0.0.0                      |               |                        |
|               | Lease Time Mode                           | Custom 🗸                     |               |                        |
|               | Custom Lease Time                         | 86400 s                      |               | 3                      |
|               |                                           |                              | _             | <u> </u>               |
|               |                                           |                              |               | Apply Cancel           |

 Μόλις πατήσετε στο προηγούμενο βήμα 'Apply' θα σας εμφανίσει για 1-2 δευτερόλεπτα το μήνυμα 'Your data have been stored!', δείχνοντας ότι η νέα παραμετροποίηση έχει αποθηκευτεί στη συσκευή. (βλέπε παρακάτω)

| Your data have b           | een s | tored | 11    |     |     |  |
|----------------------------|-------|-------|-------|-----|-----|--|
| -                          |       |       |       |     |     |  |
| DHCP Server                |       |       | 04    |     |     |  |
| LAN IP Address             | 192   | 168   | 15    | nie |     |  |
| Subnet Mask                | 255   | 255   | 255   |     |     |  |
| DHCP Start IP Address      | 192   | 168   | 2     |     |     |  |
| DHCP End IP Address        | 192   | 168   | 2     | 16  | 240 |  |
| Secondary IP               | @ On  | 0     | Off   |     |     |  |
| Secondary IP Address       | 10    | 150   | 71    | 1.6 | 09  |  |
| Secondary Subnet Mask      | 255   | 255   | . 255 | 1.6 | 140 |  |
| Secondary Start IP Address | 10    | . 150 | . 71  |     | 10  |  |
| Secondary End IP Address   | 10    | 150   | . 71  |     | 222 |  |
| ISP DNS                    | 00    |       | Off   |     |     |  |
| Primary DNS                | 192   | 168   | 2     | ٦.6 |     |  |
| Secondary DNS              | 0     | . 0   | . 0   | -   | F   |  |
| Lease Time Mode            | Cust  | om    |       |     | ~   |  |
| Custom Lease Time          | 8640  | 0     |       | _   |     |  |

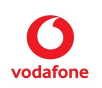

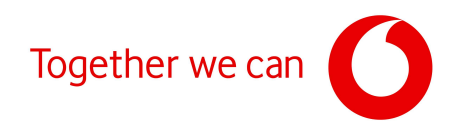

#### H300s | Sercomm

 Αφού κάνετε Login χρησιμοποιώντας τα στοιχεία της ετικέτας, επιλέξτε πρώτα 'Settings' και μετά 'LAN' (βλέπε παρακάτω)

| roualone il 5005                                                                         | 1 users log                                                                                                    | ged in Admin User                               | ,                      |
|------------------------------------------------------------------------------------------|----------------------------------------------------------------------------------------------------|-------------------------------------------------|------------------------|
| Overview                                                                                 | Phone Internet Wi-Fi                                                                                                    | Settings Sta                                    | tus & Support          |
| You have not comple                                                                      | eted the activation yet. The setup process only takes a couple                                                                         | of minutes. 1.                                  | Activate               |
| Password                                                                                 | IPv4                                                                                                    |                                                 |                        |
| Configuration                                                                            | This page allows to configure IP addresses used in                                                                                     | your home network. In ca                        | ase DHCP is used,      |
|                                                                                          | Vodatone H 300s automatically assignes an IP add                                                                                       | ess to devices connected                        | d to the network. Usin |
| LAN                                                                                      | static DHCP it is possible to always assign the same                                                                                   | a le address to specific d                      | evices.                |
| Content Sharing                                                                          | static DFCP it is possible to always assign the same                                                                                   | a in address to specific d                      | evices.                |
| Content Sharing<br>Printer Sharing                                                       | Static DHOP it is possible to always assign the same                                                                                   | nodifications to the DN                         | s settings             |
| Content Sharing<br>Printer Sharing<br>USB                                                | SecureNet service is active, therefore to an entry set of the service is active, therefore to are not possible, as these could compare | nodifications to the DN<br>romise its features. | s settings             |
| Content Sharing Printer Sharing USB Access Control                                       | SecureNet service is active, therefore in are not possible, as these could comprise Network Settings                                   | nodifications to the DN<br>omise its features.  | evices.<br>S settings  |
| Content Sharing<br>Printer Sharing<br>USB<br>Access Control<br>xDSL                      | SecureNet service is active, therefore are not possible, as these could compare Network Settings                                       | nodifications to the DN<br>omise its features.  | S settings             |
| Content Sharing<br>Printer Sharing<br>USB<br>Access Control<br>xDSL<br>WAN               | SecureNet service is active, therefore are not possible, as these could comp<br>Network Settings<br>IP Address of Vodafone H 300s      | nodifications to the DN<br>romise its features. | <b>S settings</b>      |
| Content Sharing<br>Printer Sharing<br>USB<br>Access Control<br>xDSL<br>WAN<br>IPv6 Basic | SecureNet service is active, therefore are not possible, as these could comp<br>Network Settings<br>IP Address of Vodafone H 300s      | nodifications to the DN<br>romise its features. | S settings             |

 Επιλέγοντας το 'LAN' στην κεντρική σελίδα θα εμφανιστούν τα παρακάτω πεδία.

## **DHCP Server Parameters**

| Domain Name           | station   |       |
|-----------------------|-----------|-------|
| Lease Time            | 24 Hours  | ~     |
| Address Pool End IP   | 192 168 2 | . 240 |
| Address Pool Start IP | 192 168 2 | . 2   |

- Στη συνέχεια, παραμετροποιείτε το πεδίο 'Address Pool End IP' σε μια μικρότερη τιμή από το 254. Για παράδειγμα,192.168.2.240.
- Την τιμή στο πεδίο 'Address Pool Start IP' την αφήνουμε ως έχει.

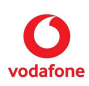

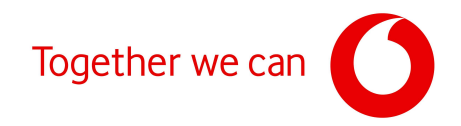

Μετά την καταχώρηση των τιμών επιλέξτε το 'Apply' στο κάτω μέρος (βλέπε παρακάτω).

| Static DHCP | - Home Network                  |            |        |
|-------------|---------------------------------|------------|--------|
| Device Name | MAC Address                     | IP Address |        |
|             | No Rule Defined                 |            |        |
|             |                                 |            | (+)    |
| 0           | Your changes have been applied. | Apply      | Cancel |

## Power Station Wi-Fi 6 |Sercomm

 Αφού κάνετε Login χρησιμοποιώντας τα στοιχεία της ετικέτας, επιλέξτε πρώτα 'Settings' και μετά 'IPv4' (βλέπε παρακάτω)

| Overview                                    | Phone Internet Wi-Fi Shar                              | ring Settings Status & suppo                   |
|---------------------------------------------|--------------------------------------------------------|------------------------------------------------|
|                                             |                                                        | <u> </u>                                       |
| Password                                    | IPv4                                                   |                                                |
| Energy settings                             | This page allows to configure IP addresses use         | ed in your home network. Vodafone Power Static |
| Configuration                               | assign the same IP address to specific devices         | s via DHCP reservation.                        |
| IPv4                                        | Network Settings                                       |                                                |
| WAN Z.                                      | Home Network                                           | Guest Network                                  |
|                                             |                                                        |                                                |
| SFP Reg. ID                                 |                                                        |                                                |
| SFP Reg. ID<br>xDSL                         | IP Address of Vodafone Power<br>Station                | IP Address of Vodafone Powe<br>Station         |
| SFP Reg. ID<br>xDSL<br>Generic Modem        | IP Address of Vodafone Power<br>Station                | IP Address of Vodafone Power<br>Station        |
| SFP Reg. ID<br>xDSL<br>Generic Modem<br>USB | IP Address of Vodafone Power<br>Station<br>192 168 2 1 | IP Address of Vodafone Power<br>Station        |

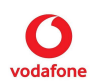

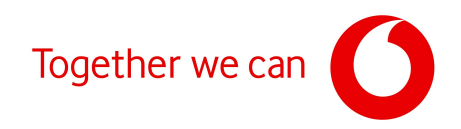

 Επιλέγοντας το 'IPv4' στην κεντρική σελίδα θα εμφανιστούν τα παρακάτω πεδία.

| Home Network            | Guest Network          |
|-------------------------|------------------------|
| Address Pool Start IP   | Address Pool Start IP  |
| 192 168 2 2             | 192 168 5 2            |
| Address Pool End IP     | Address Pool End IP    |
| 192 168 2 240 <b>2.</b> | 192 168 5 253          |
| Lease Time              | Lease Time             |
| 6 Hours                 | 6 Hours v              |
| Excluding IP Addresses  | Excluding IP Addresses |
| No IP address excluded  | No IP address excluded |
| $(\pm)$                 | (+)                    |

## **DHCP Server Parameters**

- Στη συνέχεια, παραμετροποιείτε το πεδίο 'Address Pool End IP' σε μια μικρότερη τιμή από το 254. Για παράδειγμα,192.168.2.240.
- Την τιμή στο πεδίο 'Address Pool Start IP' την αφήνουμε ως έχει.
- Μετά την καταχώρηση των τιμών επιλέξτε το 'Apply' στο κάτω μέρος (βλέπε παρακάτω).

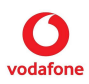

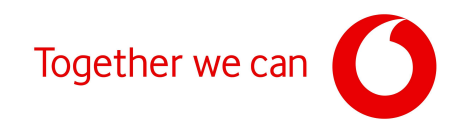

## **DHCP** reservation - Home Network

| Device Name  | MAC Address                     | IP Address   |   |
|--------------|---------------------------------|--------------|---|
|              | No rules set                    |              |   |
|              |                                 | (+           | ) |
| DHCP reserva | tion - Guest Network            |              |   |
| Device Name  | MAC Address                     | IP Address   |   |
|              | No rules set                    |              |   |
|              |                                 | (+           | ) |
|              |                                 |              |   |
| 0            | Your changes have been applied. | Apply Cancel |   |

## Fritz!Box 7490 AVM

 Αφού κάνετε Login χρησιμοποιώντας τα στοιχεία της ετικέτας, επιλέξτε πρώτα 'Network Settings' και μετά 'Network' (βλέπε παρακάτω)

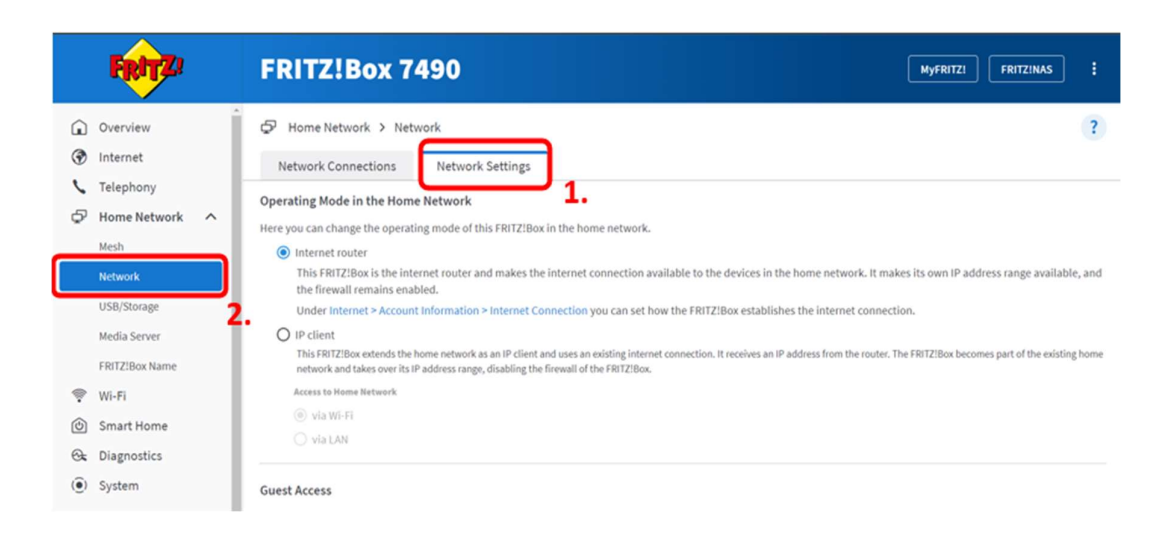

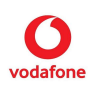

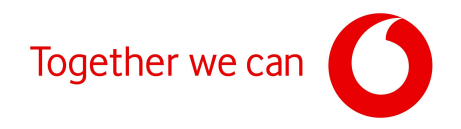

 Επιλέγοντας το 'ΙΡν4' στην κεντρική σελίδα θα εμφανιστούν τα παρακάτω πεδία.

|      | FIRITZ                                            | FRITZ!Box 7490                                                                                                    |
|------|---------------------------------------------------|----------------------------------------------------------------------------------------------------|
| 0.00 | Overview<br>Internet<br>Telephony<br>Home Network | K Back IPv4 Addresses  Enter the IPv4 address at which the FRITZIBox can be reached in the local network.  AttentionI  Changes on this page may have the result that the FRITZIBox can no longer be reached. Be sure to consult the Help before making any changes here. |
|      | Mesh<br>Network<br>USB/Storage                    | Home Network<br>IPv4 address 192 . 168 . 178 . 1                                                                                                    |
|      | Media Server<br>FRITZIBox Name<br>Wil-Fi          | Subnet mask 255 · 255 · 0<br>Chable DHCP server<br>DHCP server assigns IPv4 addresses                                                                                                    |
| 0    | Smart Home<br>Diagnostics                         | from 192 · 168 · 178 1 1.<br>to 192 · 168 · 178 240 2.                                                                                                    |
| ۲    | System                                            | Valid for 10 days                                                                                                    |

- Στη συνέχεια, αφου επιλέξετε το 'Enable DHCP server' παραμετροποιείτε το πεδίο 'to' σε μια μικρότερη τιμή από το 254. Για παράδειγμα, 192.168.2.240.
- Την τιμή στο πεδίο 'from' την αφήνουμε ως έχει.
- Μετά την καταχώρηση των τιμών επιλέξτε το 'Apply' στο κάτω μέρος (βλέπε παρακάτω).

|                                                        | FRITZ                                                                          | FRITZ!Box 7490                                                                                                    |
|--------------------------------------------------------|--------------------------------------------------------------------------------|----------------------------------------------------------------------------------------------------|
| (1) (1) (1)<br>(1) (1) (1) (1) (1) (1) (1) (1) (1) (1) | Overview<br>Internet<br>Telephony<br>Home Network                              | IPv4 Addresses         Enter the IPv4 address at which the FRITZ/Box can be reached in the local network.         AttentionI         Changes on this page may have the result that the FRITZ/Box can no tonere be reached. Be sure to consult the Help before making any changes here.                                                      |
|                                                        | Mesh<br>Network<br>USB/Storage                                                 | Home Network         You have changed the DHCP settings. The FRITZIBox then can be reached only under<br>the changed settings.           IPv4 address         An overview of the new IP settings is displayed once more after the changes are<br>applied. We recommend printing out this list.           Submet mask         Apply changes? |
| () ()<br>()                                            | Media Server<br>FRITZIBox Name<br>Wi-Fi<br>Smart Home<br>Diagnostics<br>System | Cancel       DHCP server ass       from     192       to     192       Valid for     10                                                                                                    |
| _                                                      |                                                                                | The assigned IP addresses will be released after the period of validity has lapsed.                                                                                                    |

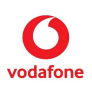

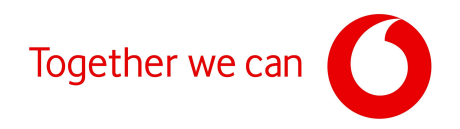

#### AETHRA | BG8542EWAC & BG8544EWAC

 Αφού κάνετε Login χρησιμοποιώντας τα στοιχεία της ετικέτας, από τις διαθέσιμες επιλογές για ανάπτυξη στο αριστερό Main Menu, επιλέξτε 'Lan' και στη συνέχεια 'Connections' (βλέπε παρακάτω)

| Main Menu<br># Home                                     | # Home                                           |                                  |
|---------------------------------------------------------|--------------------------------------------------|----------------------------------|
| Internet ~                                              | Connections Ports Clients Calls In Progress      |                                  |
| <ul><li>Voice</li><li>Lan</li></ul>                     | Connections<br>Current device connections status | ø                                |
| Status     Physical                                     | Internet                                         | Commentaria                      |
| Global IPv6 4.      Connections                         | HSIa.ppp                                         | Connected Ipv6                   |
| O Routing<br>O LLDP                                     | VolPa,ppp<br>Volce: sip-1                        | Connected                        |
| O Public IPs                                            | Voice: sip-2<br>Voice: sip-3                     | Registered                       |
| <ul> <li>Wireless</li> <li>Internet Services</li> </ul> | Voice: sip-4                                     | . : Registered                   |
| 🛡 Firewall 🗸 🗸                                          | Volce: sip-5<br>Volce: sip-6                     | : Unregistered<br>: Unregistered |

- Στο κεντρικό μενού, από τα διαθέσιμα Tab στο πάνω μέρος, επιλέξτε LanData.
- Ακολούθως, παραμετροποιήστε το πεδίο 'End Address' σε μια μικρότερη τιμή. Για παράδειγμα, 192.168.1.240 (βλέπε παρακάτω).

|                   | - E |                  | 20000000000            |    |                         |     |
|-------------------|-----|------------------|------------------------|----|-------------------------|-----|
| Internet          | ~   | LanData LanVoice | LanGuest               |    |                         |     |
| Voice             | ~   | 1.               |                        |    |                         |     |
| Lan               | ~   | IP Options       | dual stack (ipv4+lpv6) | ~  | DHCP Static Association |     |
| ) Status          |     | IPv4             |                        | ^  | Address                 |     |
| D Physical        |     |                  |                        |    | Mac Address             |     |
| Global IPv6       |     | Address          | 192.168.1.254          |    |                         |     |
| O Connections     |     | Netmask          | 255.255.255.0          |    |                         | Add |
| Routing           |     |                  |                        |    |                         |     |
| ) LLDP            |     | DHCP Server      |                        | ^  | Addrees Mac Addrees     |     |
| O Public IPs      |     |                  | Enable                 |    | Address mac Address     |     |
| Wireless          | ~   | Start Address    | 192.168.1.1            |    | DHCP Options            |     |
| Internet Services | ~   | End Address      | 192.168.1.240          | 2. | Code                    |     |
| D Firewall        | ~   | DNS Server 1     | 192.168.1.254          |    | Hex Value               |     |
|                   |     |                  |                        |    |                         |     |

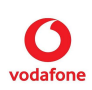

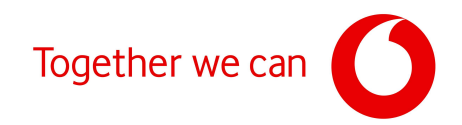

- Στη συνέχεια κάνετε scroll down μέχρι το τέλος του μενού και πατήστε 'Apply'
- Μόλις πατήσετε 'Apply' θα σας εμφανίσει στα δεξιά για 2-3 δευτερόλεπτα το μήνυμα 'Configuration Applied', δείχνοντας ότι η νέα παραμετροποίηση έχει αποθηκευτεί στη συσκευή. (βλέπε παρακάτω)

| Preferred Lifetime | 86400          |          |    |                      |  |
|--------------------|----------------|----------|----|----------------------|--|
| Valid Lifetime     | 86400          |          |    |                      |  |
| Option Lifetime    | 86400          |          |    |                      |  |
|                    | Rapid Commit   |          |    |                      |  |
| Options            |                |          |    |                      |  |
| Туре               |                | <b>*</b> |    |                      |  |
| Value              |                |          |    |                      |  |
|                    |                | Add      |    |                      |  |
| Туре               | Value          |          |    |                      |  |
| DNS-SERVER         | 2a02:858::8888 | ū        |    |                      |  |
| DNS-SERVER         | 2a02:858::8844 | Û        |    |                      |  |
|                    |                | 1. Apply |    |                      |  |
|                    |                |          | 2. | onfiguration Applied |  |
|                    |                |          |    |                      |  |

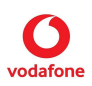

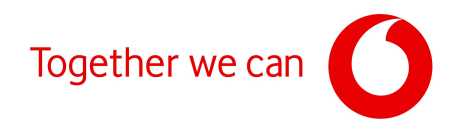

#### OXYGEN | IVV34200, HPV15400, OLV65204, OLV65402, OJV55800

 Αφού κάνετε Login χρησιμοποιώντας τα στοιχεία της ετικέτας, επιλέξτε πρώτα 'Network'και μετά 'DHCP' (βλέπε παρακάτω)

| vodafone                                         | Home Internet No.     | etwork <sup>1</sup> . Wireless Firewall Voice Advanced System Status                               |  |  |  |  |  |  |
|--------------------------------------------------|-----------------------|----------------------------------------------------------------------------------------------------|--|--|--|--|--|--|
| Network<br>Interface Groups<br>VLAN              |                       | Network                                                                                            |  |  |  |  |  |  |
| Ethernet<br>Addresses<br>DHCP                    | Interface Groups      | Split physical interfaces and Internet connections into different "service groups" (private VLANs) |  |  |  |  |  |  |
| DNS Settings<br>Static Routes<br>Dynamic Routing | VLAN                  | Configure 802.1q VLAN settings                                                                     |  |  |  |  |  |  |
| Device Groups<br>Wake On LAN                     | Ethernet<br>Addresses | Manage the LAN Ethernet interfaces<br>Specify the IP address of each Interface Group               |  |  |  |  |  |  |
|                                                  | DHCP 2.               | Configure the DHCP server for each Interface Group                                                 |  |  |  |  |  |  |
|                                                  | DNS Settings          | Modify the local DNS server settings                                                               |  |  |  |  |  |  |
|                                                  | Static Routes         | View and configure static IP routing rules                                                         |  |  |  |  |  |  |

- Στο μενού 'Lan Addresses' και για την επιλογή 'Data', παραμετροποιήστε το πεδίο 'End IP' σε μια μικρότερη τιμή. Για παράδειγμα,192.168.1.240
- Στην συνέχεια πατήστε 'Apply' (βλέπε παρακάτω)

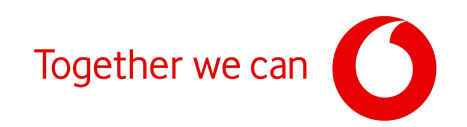

|                  | Home                                     | Internet Netwo                                                                  | rk Wireless                                                                                                    | Firewall Voice Adv                                                               | anced System                             |
|------------------|------------------------------------------|---------------------------------------------------------------------------------|----------------------------------------------------------------------------------------------------|----------------------------------------------------------------------------------|------------------------------------------|
|                  |                                          | 1                                                                               | LAN Add                                                                                                    | Iresses                                                                          | 7                                        |
| roups            | 1                                        |                                                                                 | •                                                                                                    |                                                                                  | Э.                                       |
| 2                |                                          | DHCP                                                                            | Start IP                                                                                                    | End IP                                                                           | Lease                                    |
| ۷.               | Data                                     | On V 19                                                                         | 2.168.1.1                                                                                                    | 192.168.1.240                                                                    | 3600                                     |
| 15               | Voice                                    | On V 10                                                                         | .150.134.162                                                                                                    | 10.150.134.174                                                                   | 86400                                    |
| es               | Video                                    | 04 🗸                                                                            |                                                                                                    |                                                                                  | 86400                                    |
| uting            | DMZ                                      | 01 🗸                                                                            |                                                                                                    |                                                                                  | 86400                                    |
|                  | S                                        | static DHCP C                                                                   | ptions »                                                                                                    | Static DHCP Le                                                                   | ases »                                   |
|                  | S                                        | static DHCP C                                                                   | ptions »                                                                                                    | Static DHCP Le                                                                   | ases »                                   |
|                  | S                                        | Static DHCP C                                                                   | Deptions »                                                                                                    | Static DHCP Le                                                                   | ases »                                   |
|                  | S                                        | Static DHCP C                                                                   | Options »<br>LAN IPv6 /<br>Pool                                                                                                    | Static DHCP Le<br>Addresses<br>Subnet                                            | ases »                                   |
| D                | sta St                                   | Static DHCP O                                                                   | Diptions »<br>LAN IPv6 /<br>Pool                                                                                                    | Static DHCP Le<br>Addresses<br>Subnet                                            | Leases »                                 |
| D                | ata Su<br>oice Of                        | Status<br>Status                                                                | Pool<br>Auto V<br>Rote V                                                                                                    | Static DHCP Le<br>Addresses<br>Subnet                                            | Leas<br>86400<br>86400                   |
| D<br>V<br>V      | ata Su<br>ideo Of                        | Static DHCP C<br>Status<br>atoless DHCPv0 V)<br>F<br>V                          | Deptions »                                                                                                    | Static DHCP Le<br>Addresses<br>Subnet                                            | Less<br>86400<br>86400<br>86400          |
| D<br>V<br>V      | ata su<br>oice of<br>MZ of               | Static DHCP C<br>Status<br>Zeless DHCPV0 V<br>T V<br>T V                        | Potions »                                                                                                    | Static DHCP Le<br>Addresses<br>Subnet                                            | Leas<br>86400<br>86400<br>86400<br>86400 |
| D<br>V<br>V<br>D | ata Su<br>noice C<br>ideo C<br>MZ C      | Static DHCP C                                                                   | Deptions »)                                                                                                    | Static DHCP Le                                                                   | Leas<br>86400<br>86400<br>86400<br>86400 |
| D<br>V<br>V<br>D | ata su<br>nideo de<br>MZ or              | Static DHCP C<br>Status<br>ateless DHCPV0 V<br>t<br>t<br>v                      | Pool Auto V Auto V Auto                                                                                                    | Static DHCP Le                                                                   | Leas<br>86400<br>86400<br>86400          |
| D<br>V<br>V<br>D | ata Stata<br>oice Or<br>ideo Or<br>MZ Or | Static DHCP C<br>Status<br>ateless DHCP/0 V<br>r V<br>r V<br>Maximu             | Anter Adverse and Real Pool                                                                                                    | Static DHCP Le Addresses Subnet rtisements (sec) (sec)                           | Leas<br>86400<br>86400<br>86400          |
| D<br>V<br>V<br>D | iata Et<br>ioice Of<br>ideo Of<br>MZ Of  | Static DHCP C<br>Status<br>ateless DHCP/0 V<br>7 V<br>7 V<br>Maximu<br>Preferre | Pool<br>An IPv6 A<br>Pool<br>Add V<br>Add V<br>Add | Static DHCP Le                                                                   | Leas<br>86400<br>86400<br>86400          |
| D<br>V<br>V<br>D | ata Stata<br>oice Of<br>ideo Of<br>MZ Of | Static DHCP C                                                                   | Autor view of the second second secon                                                                                                    | Static DHCP Le Addresses Subnet rtisements II: 600 (sec) 14400 (sec) 86400 (sec) | Leax<br>86400<br>86400<br>86400          |

Μόλις πατήσετε στο προηγούμενο βήμα 'Apply' θα σας εμφανίσει για 2-3
 δευτερόλεπτα το μήνυμα 'Changes Applied', δείχνοντας ότι η νέα
 παραμετροποίηση έχει αποθηκευτεί στη συσκευή. (βλέπε παρακάτω)

| vodafone                                      |        |          |         |          |          |         | X        |        |        |
|-----------------------------------------------|--------|----------|---------|----------|----------|---------|----------|--------|--------|
| N. 16. 10 10 10 10 10 10 10 10 10 10 10 10 10 | Home   | Internet | Network | Wireless | Firewall | Voice   | Advanced | System | Status |
| Network                                       |        |          | C       | Changes  | Applie   | d!      |          |        |        |
| Interface Groups                              |        |          |         |          |          |         |          |        |        |
| VLAN                                          | Diese  | waita    | fow co  | conde f  | or the c | ottinge | to take  | offect |        |
| Ethernet                                      | Fiedst | s wait a | Tew se  | conus n  | or the s | ettings | to take  | enect  |        |
| Addresses                                     |        |          |         |          |          |         |          |        |        |
| DHCP                                          |        |          |         |          |          |         |          |        |        |
| DNS Settings                                  |        |          |         |          |          |         |          |        |        |
| Static Routes                                 |        |          |         |          |          |         |          |        |        |
| Dynamic Routing                               |        |          |         |          |          |         |          |        |        |
| Device Groups                                 |        |          |         |          |          |         |          |        |        |
| Wake On LAN                                   |        |          |         |          |          |         |          |        |        |
| Public IPs                                    |        |          |         |          |          |         |          |        |        |

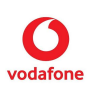